# Configurar Packet-Trace para depurar el tráfico PBR en plataformas XE

# Contenido

Introducción Prerequisites Requirements Componentes Utilizados Configurar Verificación Troubleshoot Información Relacionada

## Introducción

Este documento describe el procedimiento para habilitar el seguimiento de paquetes en la plataforma IOS-XE para capturar tráfico de ruteo basado en políticas (PBR) en la plataforma Cisco Integrated Service Router (ISR) serie 4000.

Colaborado por Prathik Krishnappa, ingeniero del TAC de Cisco.

## Prerequisites

#### Requirements

No hay requisitos específicos para este documento.

#### **Componentes Utilizados**

Este documento no tiene restricciones específicas en cuanto a versiones de software y de hardware.

The information in this document was created from the devices in a specific lab environment. All of the devices used in this document started with a cleared (default) configuration. If your network is live, make sure that you understand the potential impact of any command.

# Configurar

Esta es la configuración para habilitar el seguimiento de paquetes para depurar el tráfico PBR:

Configuraciones PBR:

```
route-map PBR permit 10
match ip address 102
set ip next-hop 192.168.1.18
ip access-list extended 102
permit ip 192.168.1.0 0.0.3.255 any
permit ip 192.168.2.0 0.0.0.255 any
interface GigabitEthernet0/0/1
ip address 192.168.2.10 255.255.255.248
no ip redirects
no ip unreachables
no ip proxy-arp
 ip nat inside
ip policy route-map PBR
load-interval 30
negotiation auto
route-map PBR, permit, sequence 10
  Match clauses:
    ip address (access-lists):102
  Set clauses:
    ip next-hop 192.168.1.18
Policy routing matches: 500 packets, 400 bytes
```

Para depurar una subred determinada, cree una lista de acceso:

ip access-list ext 103 permit ip host 192.168.3.10 any

Aplique la lista de acceso en el PBR:

route-map PBR match ip address 103

Realice una depuración condicional en la interfaz donde se aplica PBR:

debug platform condition interface gigabitethernet 0/0/1 ipv4 access-list 103 both

Habilitar estos debugs:

```
debug platform packet-trace packet 64
debug platform packet-trace packet 16 fia-trace
debug platform packet-trace enable
debug platform condition start
Inicie el tráfico desde la subred.
```

Nota: Use la <u>Command Lookup Tool (clientes registrados solamente) para obtener más</u> información sobre los comandos usados en esta sección.

### Verificación

Actualmente, no hay un procedimiento de verificación disponible para esta configuración.

### Troubleshoot

En esta sección se brinda información que puede utilizar para resolver problemas en su configuración.

```
Router #sh debugging
IOSXE Conditional Debug Configs:
Conditional Debug Global State: Start
Conditions Direction
GigabitEthernet0/0/1 & IPV4 ACL [102] both
Feature Condition Type Value
Feature Type Submode Level
-----|------|
IOSXE Packet Tracing Configs:
debug platform packet-trace enable
debug platform packet-trace packet 16 fia-trace data-size 2048
Packet Infra debugs:
Ip Address Port
```

show platform packet-trace packet 0 muestra el primer paquete que se rastrea.

El resumen muestra que el paquete de entrada t se recibe en gig 0/0/1 y se reenvía en la interfaz de salida gig 0/0/2 y el estado es fwd.

En el seguimiento de trayecto puede encontrar la dirección ip de origen y de destino.

Para verificar si el paquete se basa en la política, verifique: campo IPV4\_INPUT\_PBR.

```
Feature: FIA_TRACE
   Entry : 0x10f81c00 - IPV4_INPUT_PBR
   Lapsed time: 23220 ns
Router#sh platform packet-trace packet 0
Packet: 0 CBUG ID: 458151
Summary
 Input : GigabitEthernet0/0/1
 Output : GigabitEthernet0/0/2
         : FWD
 State
 Timestamp
   Start : 355835562633335 ns (12/28/2016 08:11:52.433136 UTC)
   Stop : 355835562660187 ns (12/28/2016 08:11:52.433163 UTC)
Path Trace
 Feature: IPV4
   Source : 192.168.3.10
   Destination : 74.125.200.189
   Protocol : 17 (UDP)
     SrcPort : 56018
     DstPort : 443
 Feature: FIA_TRACE
   Entry : 0x10f82018 - DEBUG_COND_INPUT_PKT
   Lapsed time: 2060 ns
```

Feature: FIA\_TRACE Entry : 0x10f81c38 - IPV4\_INPUT\_SRC\_LOOKUP\_ISSUE Lapsed time: 2160 ns Feature: FIA\_TRACE : 0x10f81c34 - IPV4\_INPUT\_DST\_LOOKUP\_CONSUME Entry Lapsed time: 3080 ns Feature: FIA\_TRACE : 0x10f81c2c - IPV4\_INPUT\_SRC\_LOOKUP\_CONSUME Entry Lapsed time: 700 ns Feature: FIA\_TRACE Entry : 0x10f82000 - IPV4\_INPUT\_FOR\_US\_MARTIAN Lapsed time: 800 ns Feature: FIA\_TRACE : 0x10f81c14 - IPV4\_INPUT\_FNF\_FIRST Entry Lapsed time: 15280 ns Feature: FIA\_TRACE : 0x10f81ff4 - IPV4\_INPUT\_VFR Entry Lapsed time: 620 ns Feature: FIA\_TRACE Entry : 0x10f81c00 - IPV4\_INPUT\_PBR Lapsed time: 23220 ns Feature: FIA\_TRACE : 0x10f816f4 - IPV4\_INPUT\_TCP\_ADJUST\_MSS Entry Lapsed time: 1500 ns Feature: FIA\_TRACE Entry : 0x10f81e90 - IPV4\_INPUT\_LOOKUP\_PROCESS Lapsed time: 5100 ns Feature: FIA\_TRACE

### Información Relacionada

- Función de Seguimiento de Paquetes Datapath de IOS-XE
- Soporte Técnico y Documentación Cisco Systems